## 学内ネットワークへの接続方法(Android版)

| 1. | 「設定」を開き、「ネットワークとイ<br>ターネット」を選択します。                                                 | ン 2.     | 「インターネット」を選択し、<br>「shimane-u-wl」を選択します。 |
|----|------------------------------------------------------------------------------------|----------|-----------------------------------------|
|    | 設定                                                                                 |          | ネットワークと                                 |
|    | <b>へ</b> 設定を検索                                                                     |          | インターネット                                 |
|    | ネットワークとインターネット     モバイル、Wi-Fi、アクセスポイント                                             | (        | ▲ インターネット<br>au                         |
|    | G 接続設定<br>Bluetooth、ペア設定                                                           | _        | u 通話と SMS<br>au                         |
|    | <b>アプリ</b><br><b>III</b> アシスタント、最近使ったアプリ、<br>デフォルトのアプリ                             |          |                                         |
|    | ♪ 通知<br><sub>通知履歴、会話</sub>                                                         |          | <ul> <li></li></ul>                     |
|    | ■ バッテリー<br>88% - 8:45 まで                                                           |          | O データセーバー<br>OFF                        |
|    | ■ ストレージ                                                                            |          | VPN                                     |
| 3. | 「EAP方式」・「フェーズ2認証」・<br>「CA証明書」・「TLSの最小バージ<br>ン」・「証明書のオンライン検証」・<br>「ドメイン」を下図のとおり設定しま | 4.<br>す。 | 匿名ID欄を空欄にします。                           |
|    | shimane-u-wl                                                                       |          | shimane-u-wl                            |
|    |                                                                                    |          | システム証明書を使用 ▼                            |
|    | EAP方式                                                                              |          | TLS の最小バージョン                            |
|    | PEAP 👻                                                                             |          | TLS v1.2                                |
|    | フェーズ 2 認証                                                                          |          | 証明書のオンライン検証                             |
|    | MSCHAPV2 +                                                                         |          | 検証しない    ▼                              |
|    | CA 証明書                                                                             |          | ドメイン                                    |
|    | システム証明書を使用                                                                         |          | cosmos.shimane-u.ac.jp                  |
|    | TLS の最小バージョン                                                                       |          | ID                                      |
|    | TLS v1.2 👻                                                                         |          | <u> </u>                                |
|    | 証明書のオンライン検証                                                                        |          | 匿名ID                                    |
|    | 検証しない                                                                              | L L      |                                         |
|    | ドメイン                                                                               | í        | Anonymousを当す                            |
|    | cosmos.shimane-u.ac.jp                                                             | l        | Anonymous 2 /H 9                        |
|    |                                                                                    |          | □ パスワードを表示する                            |
|    | EAP方式: PEAP                                                                        |          |                                         |
|    | フェース2認証:MSCHAPV2                                                                   |          | 詳細設定                                    |
| -  | LA証明音・ンステム証明書を使用<br>FLSの最小バージョン:TLS v1 つ                                           |          | مروفين المراجع والمر                    |
|    | 証明書のオンライン検証:検証しない                                                                  |          | キャンセル 接続                                |
|    | ドメイン: cosmos.shimane-u.ac.jp                                                       |          |                                         |

- 5. 続いて「ID」・「パスワード」を下図の とおり入力し、「接続」をタップします。
  - shimane-u-wl CA 証明書 システム証明書を使用 -TLS の最小バージョン ID:統合認証システムのユーザID 匿名ID:空欄のまま パスワード:統合認証システムのパスワード a.ac.jp 000 ID 匿名ID パスワード . . . . . . . . . . . . . 🗌 パスワードを表示する 詳細設定 v キャンセル 接続
- 6. ネットワークへの接続が確認できれば完 了です。